# 58-319教室 AV機器利用マニュアル

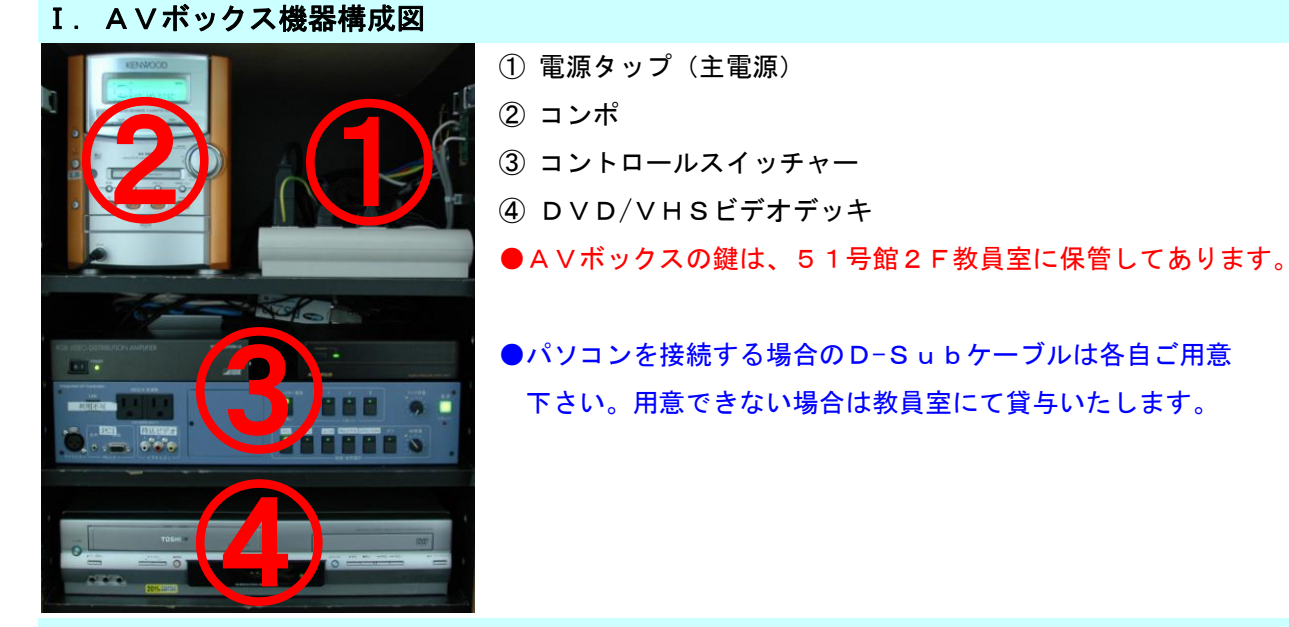

Ⅱ. プロジェクター投影準備(プロジェクターの操作はコントロールスイッチャーを使用します)

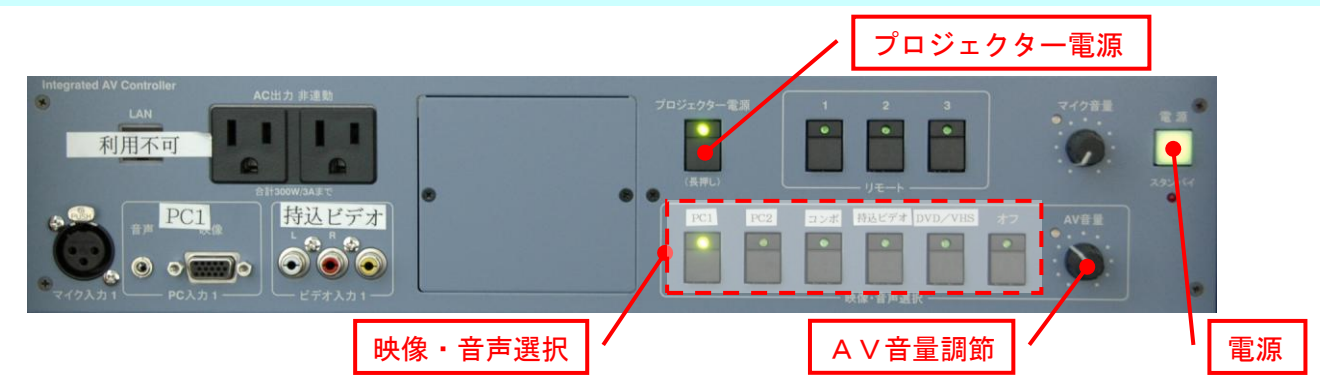

1. スクリーンを降ろす。

(昇降ボタンは黒板横にあります)

- 2. ③コントロールスイッチャーの[電源]ボタンを押す。
- 3. ③コントロールスイッチャーの[プロジェクター電源]ボタンを<mark>長押し(</mark>約5秒ランプが<mark>点滅する</mark>まで)する。
- 4. 投影する映像を選択する。
  [PC1]ボタン、[PC2]ボタン :パソコン映像
  [DVD/VHS]ボタン :DVD/VHSビデオ映像
- 5. 投影を終了する場合は、[電源]ボタンを押す。(電源を切った後、約30秒ほどクーリングに要します)
- **Ⅲ. DVD/VHSビデオを見る** 
  - プロジェクターが投影可能な状態であることを確認する。
    (※上記II.参照)
  - 2. ②のコンポの[電源]ボタンを押す。
  - 3. コントロールスイッチャーの[DVD/VHS]ボタンを押す。
  - ④のビデオデッキの電源を入れ、映像メディアを挿入し、
    [再生]ボタンを押す。
  - 5. 音量はコントロールスイッチャーの[A V 音量調節つまみ] で調整する。

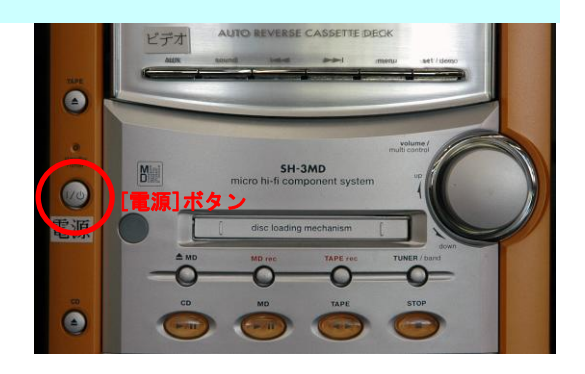

## 58-319教室 AV機器利用マニュアル

#### Ⅳ. パソコンを投影する

- 1. プロジェクターが投影可能な状態であることを確認する。(※上記I.参照)
- 2. パソコンとコントロールスイッチャー前面(AVボックス側面)のPC入力端子を接続する。
- 3. コントロールスイッチャーの映像・音声選択を押す。
  - ※接続口により押すボタンが異なります。
  - コントロールスイッチャー前面PC入力端子の場合:[PC1]

A V ボックス側面 P C 入力端子の場合: [PC2]

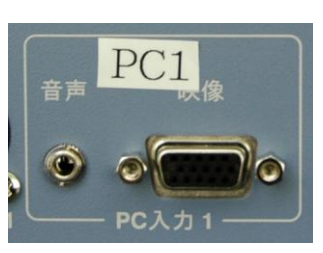

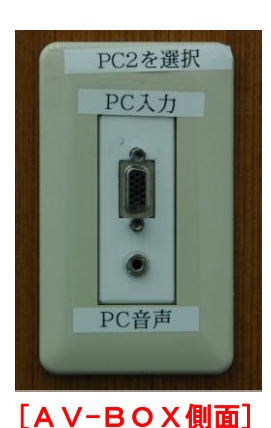

[コントロールスイッチャー前面]

- 4.映像が投影されない場合は、パソコンのモニター設定をご確認下さい。
- 5. パソコンの音声を出力する場合は、パソコン音声出力と接続口のPC音声入力端子を接続する。
- 6. 音量はパソコンもしくはコントロールスイッチャーの[AV音量調節つまみ]で調節する。

#### V. 音声メディア(CD·MD·カセット)を聴く

- 1. ②のコンポの電源を入れ、音声メディアをセットする。
- 2. ③のコントロールスイッチャーの[コンポ]ボタンを押す。
- 3. 各メディアの[再生]ボタンを押す。
- 4. 音量はコントロールスイッチャーの[A V音量調節つまみ]
  で調整する。

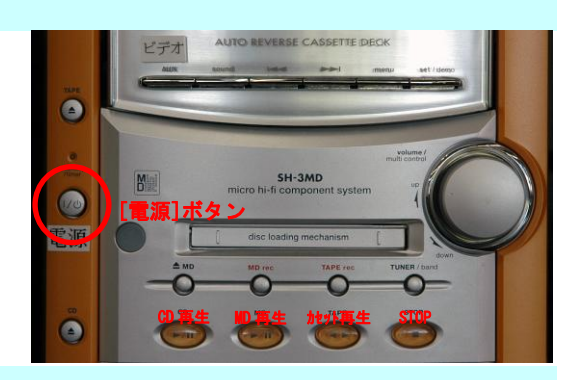

### Ⅵ. システムの終了

- 1. コントロールスイッチャーの[電源]ボタンを押す。
- 2. スクリーンを巻上げる。
- 3. 使用した機器の電源をきる。
- 4. AVボックスの鍵をかけ、鍵およびプロジェクターのリモコンを51号館2F教員室に返却する。

#### Ⅲ. 利用方法および障害等に関する問合せ

本システムに関する不明な点および障害等は下記までお問合せ下さい。

□ 57号館2F 理エメディアセンター AV支援室 内線8090

(開室時間 : 月~土曜日 9:00~18:00)

□ 51号館1F 理エメディアセンター 事務所 <u>内線8055</u>

(開室時間 : 月~金曜日 9:00~17:00)